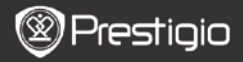

СТИСЛИЙ ПОСІБНИК Prestigio Nobile PER3162B

# 1. Комплект поставки

- Пристрій для читання електронних книг
- 3. Навушники
- 5. Гарантійний талон
- 2. Огляд пристрою

- 2. Кабель USB
- 4. Стислий посібник

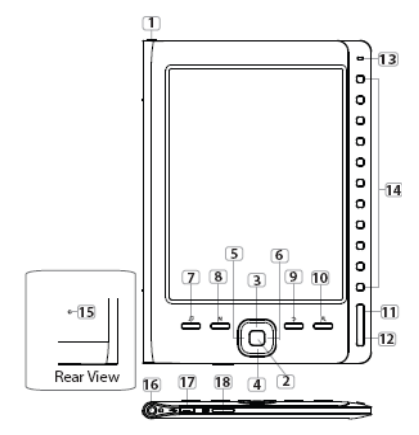

- Кнопка ввімкнення
   Е

   Кнопка підтвердження
   Г
  - 4 5 Навігаційні кнопки

Ввімкнення/вимкнення пристрою Підтвердження вибору Навігація в меню; Регулювання звуку

7 Кнопка музики

Виведення меню відтворення в режимі фонової музики

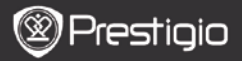

СТИСЛИЙ ПОСІБНИК Prestigio Nobile PER3162B

| 8  | Кнопка MENU                 | Виведення опцій                                                                            |
|----|-----------------------------|--------------------------------------------------------------------------------------------|
| 9  | Кнопка Назад                | Повернення до попередньої опції; Натисніть і<br>утримуйте кнопку, щоб вийти в головне меню |
| 10 | Кнопка масштабу             | Збільшення/зменшення масштабу                                                              |
| 11 | PREV PAGE                   | Перехід до попередньої сторінки                                                            |
| 12 | NEXT PAGE                   | Перехід до наступної сторінки                                                              |
| 13 | Індикатор                   | Статус пристрою і акумулятора                                                              |
| 14 | Навігаційні<br>кнопки       | Вибір об'єктів; Введення номеру сторінки                                                   |
| 15 | Кнопка скидання             | Скидання налаштувань до заводських                                                         |
| 16 | Порт для<br>навушників      | Приєднання навушників                                                                      |
| 17 | Порт Mini USB               | Приєднання роз'єму mini USB                                                                |
| 18 | Роз'єм для карт<br>Micro SD | Встановлення карт micro SD                                                                 |
|    |                             |                                                                                            |

### 3. Ввімкнення / вимкнення пристрою

- Натисніть і утримуйте Кнопку ввімкнення, щоб ввімкнути пристрій. Перед появою головного меню буде відображено стартовий екран.
- Натисніть і утримуйте Кнопку ввімкнення, щоб вимкнути пристрій.

# 4. Заряджання

- Приєднайте пристрій до ПК/ноутбуку для заряджання. Пристрій повністю заряджається протягом 4 годин.
- При низькому заряді батареї, на який вказує символ III, необхідно перезарядити пристрій. При заряджанні на екрані відображується символ .

## 5. Використання карти Micro SD

- Пристрій підтримує карти формату micro SD.
- Щоб вставити карту Micro SD, розмістіть роз'єм карти у напрямку до пристрою, при цьому етикетка карти має бути спрямована до задньої панелі пристрою.
- Щоб дістати карту Micro SD з роз'єму, злегка натисніть на неї.

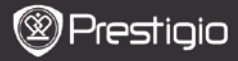

#### СТИСЛИЙ ПОСІБНИК Prestigio Nobile PER3162B

#### Читання електронних книг

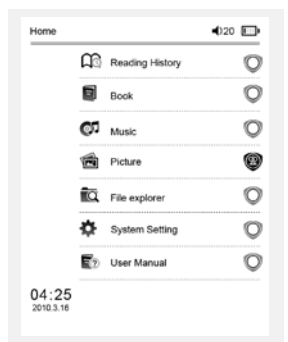

a teacherf My face got even REDDER after that, which I wouldn't have thought possible. Why is it that the only time I can tell the truth is when it's quaranteed to get me into trouble? But I guess I amfeeling sort ofweird about the whole thing.Maybe LIIV's parents were right. Mr.Glanini, though was totally cool.He smiled in this funny way and said? have no intention ofmaking your mother cry,but ifl ever do,you have my permission to kick my butt." So that was okay sort of Anyway Dad sounded really weird on the phone.But then again he always does.Transatlantic phone calls because I can hear the ocean swishing around in the background and it makes me all nervous like the fish are listening, or something.Plus Dad didn't even want to talk to me.He wanted to talk to MomJ suppose somebody died, and he wants Mom to break it to me gently. Maybe it was Grandmère.Hmmm.... My breasts have grown exactly nonesince last summer. Mom was totally wrong, i did nothave a growth spurt when i turned fourteenJike she did.I will probably neverhave a growth sourt at least not on my chest. I only have growth spurts UP,not OUT.I am now the tallest girl in my class. Now ifanybody asks me to the Cul-

17:34

The Princess Diaries

За допомогою Навігаційних кнопок оберіть Книги, щоб перейти до читання книг.

### Увага

- Оберіть Історія читання, щоб переглянути раніше прочитані файли.
- Якщо файли було збережено на карті micro SD, їх буде відображено у списку файлів навіть після видалення карти micro SD, але вони будуть недоступні для читання.
- Під час читання натисніть кнопки PREV/NEXT PAGE, щоб перегорнути сторінки.
- Натисніть кнопку Масштабу, щоб збільшити/зменшити зображення на екрані.
- Натисніть Кнопку Мепи, щоб зайти в меню опцій.
- Натисніть кнопку Назад, щоб повернутися до попередньої опції.

#### Увага:

Під прямими сонячними променями або при низьких температурах зображення на екрані може втратити насиченість.

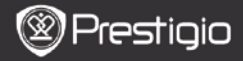

### Як отримати електронну книгу

- Встановлення Adobe Digital Edition (ADE)
  - Завантажте ПЗ Adobe Digital Edition (ADE) онлайн на сайті: http://www.adobe.com/products/digitaleditions.
  - 2. Встановіть Adobe Digital Edition (ADE) на Ваш ПК/ноутбук.
  - Якщо Ви не зареєстровані на веб-сайті Adobe, Ви можете зробити це онлайн, виконавши інструкції на сайті.

#### Завантаження електронних книг з онлайн-бібліотеки на Ваш ПК/ноутбук.

- Для завантаження книг в електронному магазині необхідна авторизація.
- Також необхідно авторизувати пристрій для перенесення і читання завантажених книг.
- Завантажте електронні книги в форматі Adobe PDF або EPUB на Ваш ПК/ноутбук і перепишіть їх на пристрій.

#### Переміщення контенту на пристрій з ПК/ноутбука.

- Приєднайте пристрій до ПК/ноутбуку за допомогою USB-кабелю.
- 2. Оберіть бажаний контент на ПК/ноутбуці.
- 3. Перемістіть контент з ПК/ноутбуку на пристрій.
- Під час завантаження не від'єднуйте USB кабель. Це може призвести до помилок у файлах і роботі пристрою.
- Натисніть лівою кнопкою по значку пристрій від ПК/ноутбука.

### **YBAFA**:

Контент також можна переносити на карту micro SD пристрою.